## Как получить учетную запись пользователя (логин/пароль)

Логин/пароль формируются при первом внесении пользователей в АИС СГО. Логин родителя можно получить на экране «Список родителей», а пароль система не показывает, так как пользователь при входе в систему может изменить свой пароль. Чтобы сформировать пароль пользователю для входа в систему, его надо изменить, т.е. создать новый.

Это можно делать для каждого пользователя отдельно в ручном режиме, а можно сформировать новые пароли автоматически выбранному списку родителей:

1. На экране «Список родителей» (Управление – Родители) нажмите кнопку «Сформировать новые пароли» (рис.14):

| 🕣 Список родите   | елей                              |                |
|-------------------|-----------------------------------|----------------|
| По фамилии        | Пол                               | Текущий статус |
| • R - A           | Bce                               | Все родители 🔻 |
| Поиск             | Число записей на ст               | ранице         |
| Фамилия -         | 50                                | <b>÷</b>       |
| Q Загрузить 🔹 🔘 . | Добавить Сформировать новые парол | и 🕒 Удалить    |

Рис. 14

2. Выберите пользователей (родителей), для которых надо получить пароли:

✓ если нужно сменить пароли всем пользователям, нажмите на кнопку Выбрать всех, затем Продолжить (рис.15):

| По фамилии         | Пол                          |                                   | Текущий статус            |                        |
|--------------------|------------------------------|-----------------------------------|---------------------------|------------------------|
| А • Я              | ▼ Bce                        | •                                 | Все родители              | •                      |
| Поиск<br>Фамилия + |                              | Число записей на стра<br>50       | нице                      |                        |
| Q Загрувить 🔹      | • Добавить                   | Сформировать новые пароли         | 🗢 Удалить                 |                        |
| Выберите польз     | ователей, кото<br>Продолжить | рым Вы хотите сформиров<br>Отмена | ать новые пароли, и нажми | те кнопку "Продолжить" |

Рис. 15

✓ Если необходимо изменить пароль у одного или нескольких родителей, выберите нужных пользователей, нажав на порядковый номер (строки с выбранными родителями выделяются более ярким цветом), затем **Продолжить** (рис.16):

| 🕣 Список родителе                                                                              | ей                    |                          |          |                                    |
|------------------------------------------------------------------------------------------------|-----------------------|--------------------------|----------|------------------------------------|
| По фамилии По                                                                                  | ол                    |                          |          | Текущий статус                     |
| А Т - Я Т                                                                                      | ce                    |                          | •        | Все родители 🔻                     |
| Поиск Число записей на странице                                                                |                       |                          |          |                                    |
| Фамилия -                                                                                      | _                     | 50                       |          |                                    |
| <ul> <li>Загрузить - Ф Добавить</li> <li>Сформировать новые пароли</li> <li>Удалить</li> </ul> |                       |                          |          |                                    |
| Выберите пользователи<br>Выбрать всех Продол                                                   | ей, которы<br>жить От | ім Вы хотите сфо<br>мена | ормирова | ать новые пароли, и нажмите кнопку |
| № п/п Q. Имя на экране 4                                                                       | Пол Ра                | абочий телефон           | д Лог    | гин                                |
| 1 Бесстужева Ольга                                                                             | М                     |                          | оБесстуж | кева                               |
| 2 Срановская Юлия                                                                              | М                     |                          | оГрановс | ская                               |
| 3 Грановский Борис                                                                             | ж                     |                          | мГраново | ский                               |

Рис. 16

3. После нажатия на кнопку «**Продолжить**» система выдаст предупреждение о сбросе пароля, в случае согласия нажмите Да (рис.17):

| Внимание!                                                                           | ×             |
|-------------------------------------------------------------------------------------|---------------|
| Внимание! Для выбранных пользователей будет сброшен их те<br>Вы желаете продолжить? | кущий пароль. |
|                                                                                     | Да Өнет       |

Рис. 17

4. Далее загрузится информация с новыми паролями пользователей, а также именами для входа (логинами) (рис. 18). Ее можно вывести на печать, нажав кнопку внизу окна «На печать»:

| Информация по сгенерированным паролям ———————————————————————————————————— |                  |               |              |
|----------------------------------------------------------------------------|------------------|---------------|--------------|
| ФИО                                                                        | Имя на экране    | Имя для входа | Новый пароль |
| Бесстужева Ольга Дмитриевна                                                | Бесстужева Ольга | оБесстужева   | 4222101      |
| Васильков Василий                                                          | Васильков В.     | ляляля        | 7717342      |
| Васильков Василий                                                          | Васильков В.1    | ляляляВ       | 7996112      |
| Грановская Юлия Серафимовна                                                | Грановская Юлия  | оГрановская   | 2889478      |
| Грановский Борис Алексеевич                                                | Грановский Борис | мГрановский   | 1601790      |

| На печать | 🗙 Закрыть |
|-----------|-----------|
|-----------|-----------|

Рис. 18

Распечатанные учетные записи можно раздать родителям!

При этом не забудьте дать родителям ссылку для входа в СГО и краткую инструкцию о заполнении полей главной формы для входа.